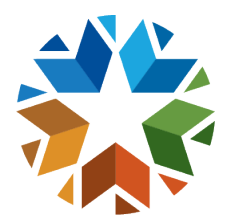

# ACCESSING THE WAVE

### USERNAME/PASSWORD

- If you have not received your username and password from sdewavezscalerregistration@sde.ok.gov, please check your spam/junk/trash folder. You may have received an email from postmaster@omes.ok.gov. The postmaster email will redirect you to mimecast. You will be required to create a password to retrieve the secure email. The secure email will contain your username and password needed in step 3.
- If the message is not there please contact OMES for assistance at servicedesk@omes.ok.gov

#### STEP 1 – SINGLE SIGN ON

- Navigate to the Single Sign On (SSO) Website, <u>https://sdeweb01.sde.ok.gov/SSO2/Signin.aspx</u>
- Enter your existing username and password and press the sign in button.

| OKLA                                                                                     | HOMA<br>Department of Educa                                                                                                    | Single Sign On                                                                                                    |  |
|------------------------------------------------------------------------------------------|----------------------------------------------------------------------------------------------------|----------------------------------------------------------------------------------------------------|--|
| <ul> <li>Home / Applications</li> <li>About This Site</li> <li>Links And Docs</li> </ul> | Welcome to the new Single Sign On system. If you have an existing username and password for the previous<br>Single Sign On system you may use that here. If you do not have an account you may create one now using the<br>link below. |                                                                                                    |  |
| ✔ Sign In                                                                                | If you are havi<br>you need assir                                                                                                    | ng trouble signing in please click the link below to recover your username or password. If stance please contact the OMES Help Desk at (405) 521-2444 or at (866) 521-2444. |  |
|                                                                                          | Username:<br>Password:<br>Sign In                                                                                                    | Enter username and password here.                                                                                                    |  |
|                                                                                          | Le you a New User? C<br>Username problems? C<br>Password problems? C                                                                                                    | lick here to create an account.<br>lick here to recover your username.<br>lick here to recover your password.                                                               |  |

Figure 1: Picture of Signing in to SSO

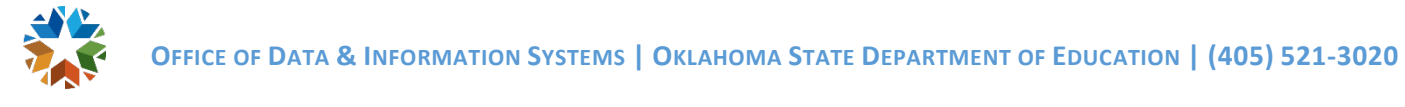

## STEP 2 – THE WAVE

• Once logged in scroll to The Wave Portal and click to select.

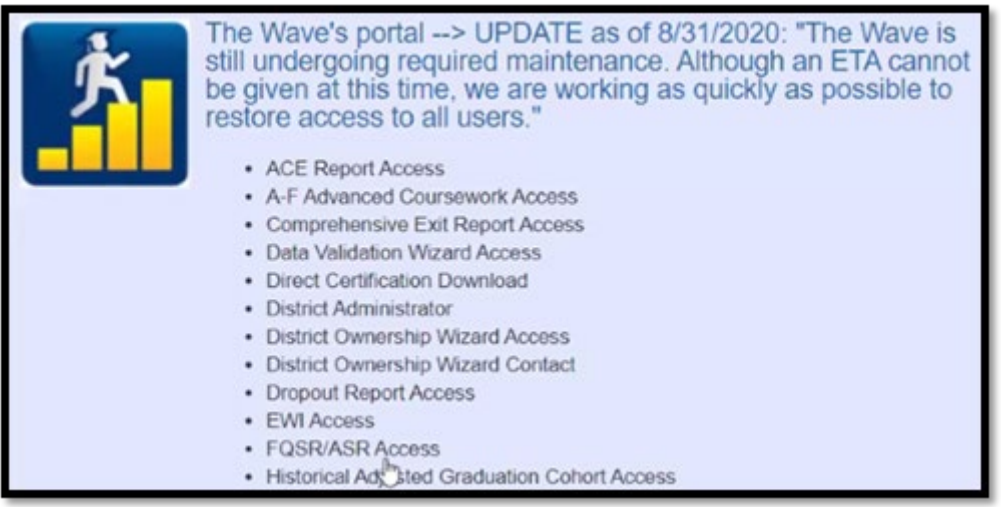

Figure 2: Picture of Accessing the Wave's Portal

#### STEP 3 – ZSCALER SECONDARY LOGIN

• You will be prompted to log in through ZScaler.

| → Enter your username to sign in.<br>Username: |  |
|------------------------------------------------|--|
| Powered by Cascaler                            |  |

Figure 3: Picture of ZScaler login in screen

• You will enter your Username @affiliates.ok.gov email address that you received from sdewavezscalerregistration@sde.ok.gov or postmaster@omes.ok.gov

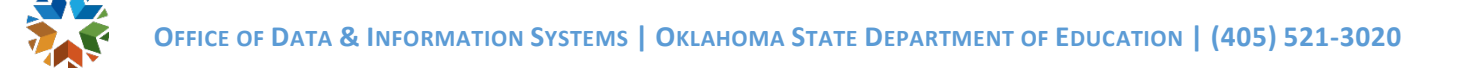

• Note: This is a separate login from your Single Sign On account.

| Enter your username to sign i | in.     |
|-------------------------------|---------|
| Username:                     |         |
| @affiliates.ok.gov            | Sign in |

Figure 4: Picture of ZScaler login in screen

• Click Sign in

#### STEP 4 – MICROSOFT SIGN IN

• You will be redirected to a Microsoft Sign In page.

| Microsoft Pick an account |   |
|---------------------------|---|
| ă :                       |   |
| + Use another account     |   |
|                           | þ |
|                           |   |

*Figure 5: Picture of signing in through Microsoft* 

• Note if you are currently signed in to a Microsoft account, please select "Use another Account" to continue.

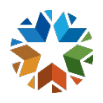

| Microsoft                     |      |      |  |
|-------------------------------|------|------|--|
| Sign in<br>Daffiliates.ok.gov |      |      |  |
|                               |      |      |  |
| Sign-in options               |      |      |  |
|                               | Back | Next |  |

Figure 6: Picture of signing in through Microsoft

- Enter your affiliates.ok.gov email as established in Step 3, not your school email.
- Click Next to continue

#### STEP 5 – CREATING A SECURE PASSSWORD

- Enter your current password from the email that you received from sdewavezscalerregistration@sde.ok.gov or postmaster@omes.ok.gov
- Create a new secure password and confirm. If you need further instructions on this step please see the guidance in the OMES email that you received.

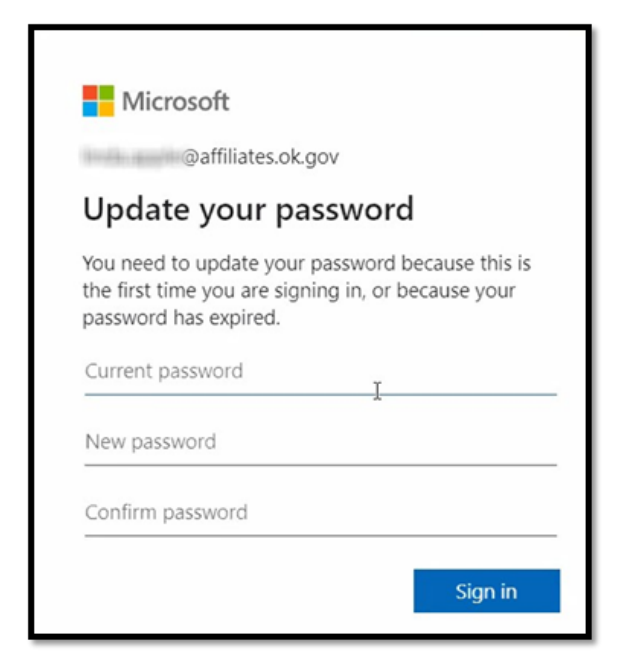

Figure 7: Picture of changing Microsoft password

• Click Sign In and you will be redirected to the Wave's Portal.

#### STEP 6 – LOGGING IN AFTER INITIAL SETUP

- When logging into the Wave on subsequent visits:
  - Log in to SSO
  - $\circ$  Click the Wave
  - You will be prompted to select a Microsoft Account, if you have more than one choose the @affiliates.ok.gov account, and log in with the password you created in Step 5.
  - You will need to do this each time you log in to The Wave after you've been away for more than one hour.
  - If needed, you can reset your password at <u>passwordreset.ok.gov</u>
  - A guide is available if you need further instructions for resetting password.

Change your O365 account password or computer account password.

| First time here? Sign up for Oklahoma<br>O365 and computer password reset<br>service.                                        | Reset or unlock your Oklahoma O365 and computer password. |
|----------------------------------------------------------------------------------------------------|-----------------------------------------------------------|
| Please Note:<br>If you are already locked out and have not signed up<br>for this service yet, contact the OMES Service Desk. | Already signed up for this service? Click below.          |
| Sign up for service.                                                                                                    |                                                           |